## Monthly maintenance

### Cleaning the turntable interiors (STT/CTT and RTT)

#### Materials required:

- Phillips screwdriver
- Lint-free towels

Time: 10 minutes Analyzer mode: READY

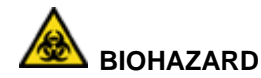

Wear personal protective equipment. Use universal precautions.

#### NOTE

Use the 2 procedures that follow to clean inside the STT/CTT housing and the RTT1 and RTT2 refrigerated housing to remove accumulated sample, reagent, dust, and other materials.

### Cleaning the inside of the STT/CTT housing

- 1. Remove the Calibrator/Control Tray loader (CTT):
  - a. Lift the standard cover from the loaders..
  - b. Pull up on the two Nylatch fasteners (3) securing the CTT Tray loader in place.
  - c. Lift out tray loader by the center handle (4).
- 2. Remove the Sample Tray loader (STT):
  - a. Lift the Sample Tray evaporation cover.
  - b. Pull up the two fasteners (5) securing the STT Tray loader in place.
  - c. Lift out the STT tray by the two metal handles.
- 3. Using lint-free towels, wipe the interior of the STT and CTT housings.

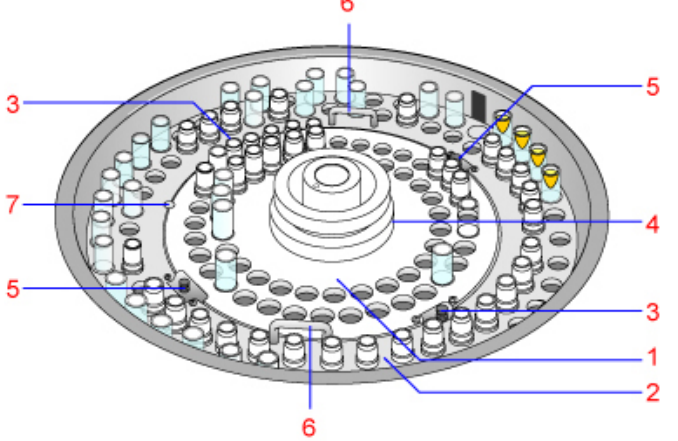

- 1 CTT Tray
- 2 STT Tray
- 3 CTT Nylatch Fasteners 2 places
- 4 CTT Handle
- 5 STT Nylatch Fasteners 2 places
- 6 STT Handles 2 places
- 7 Locator Screw

Figure 5-16. Components of CTT and STT trays

- 4. Replace the CTT and STT tray and covers.
  - a. Orient each tray loader to the locator screw (7).
  - b. Ensure the tray loaders are securely in position, then push the fasteners (3 and 5) in place.
  - c. Replace the STT evaporation cover.
  - d. Replace the CTT cover.

#### Cleaning the inside of the reagent tray refrigerated housing

- 1. Remove Reagent tray loader 1 (RTT1):
  - a. Lift and remove the cover from the reagent tray.
  - b. Loosen the white knob by turning it counterclockwise.
  - c. Lift the loader out of the refrigerated housing.
- 2. Using lint-free towels, wipe the interior of the refrigerated housing and clean the glass window of the reagent bar code reader.
- 3. Replace the reagent tray loader.
  - a. Ensure that it is securely in position.
  - b. Tighten the white center knob.
  - c. Replace the covers, aligning the hole in the cover with the locating pin.
- 4. Repeat steps 1-3 for RTT2.

### Cleaning or replacing the wash solution reagent containers (47 – 50)

#### Materials required:

- 5 reagent wedges, empty, 70-mL (optional)
- Probe Wash 1
- Probe Wash 2
- 10% Cuvette Wash solution
- 5% Probe Wash solution

#### Time: 10 minutes

-

Analyzer mode: READY

- 1. Remove the wash solution reagent containers from RTT1 and RTT2, positions 47 - 50.
- 2. Replace the containers with new ones or clean the old containers with DI water.
- 3. Refill the containers with fresh solutions as specified in the table below.

| RTT1/2 Position | Wash Solution    |
|-----------------|------------------|
| 47              | Probe Wash 1     |
| 48              | Probe Wash 2     |
| 49              | 10% Cuvette Wash |
| 50              | DI Water         |

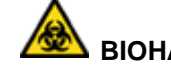

# BIOHAZARD

Wear personal protective equipment. Use universal precautions.

#### Cuvette wash and cuvette conditioner usage

#### **CTT and RTT**

| Solution         | Approximate<br>Volume Used<br>During Wash 2 | Number of<br>Aspirations | Total number of<br>WUD cycles for<br>Wash2 |
|------------------|---------------------------------------------|--------------------------|--------------------------------------------|
| 10% Cuvette Wash | DPP = 3.6  mL                               | DPP = 0.36  mL           | 1220 (approx)                              |
|                  | RPP1 = 29 mL                                | RPP1 = 2.9 mL            |                                            |
|                  | RPP2 = 29 mL                                | RPP2 = 2.9 mL            |                                            |

#### System solutions

| Solution            | Dilution by<br>system | Volume<br>dispensed<br>per WUD<br>cycle | Volume of<br>undiluted<br>solution<br>used per<br>WUD cycle | Total volume<br>used for<br>Wash2<br>undiluted |
|---------------------|-----------------------|-----------------------------------------|-------------------------------------------------------------|------------------------------------------------|
| Cuvette Wash        | 1:10 with water       | 600 µL                                  | 60 µL                                                       | 44 ml                                          |
| Cuvette Conditioner | 1:40 with water       | 600 µL                                  | 15 µL                                                       | 11 ml                                          |

#### NOTE

The total volume of cuvette wash and cuvette conditioner used by the system can vary slightly from the volumes provided in the tables above. This is normal behavior.

### Cleaning and replenishing the dilution bottle

#### Materials required:

- Deionized Water
- Physiological saline (0.9% NaCl)

Time: 10 minutes

Analyzer mode: READY

#### NOTE

Wear personal protective equipment. Use universal precautions.

The dilution bottle may be cleaned when it is refilled, but must be cleaned at least once a month.

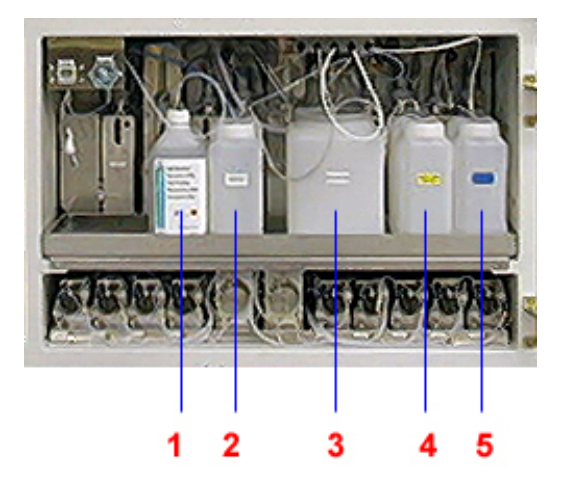

- 1 ISE buffer bottle
- 2 RRV (Reaction) bath oil
- **3** Isotonic saline diluent bottle
- 4 Cuvette detergent bottle
- 5 Cell conditioner bottle

Figure 5-17. Isotonic Saline diluent bottle

1. Lift the cover from the saline diluent bottle (3), and remove the bottle.

# 

Note the bottle position on the shelf, to avoid mixing up the fluid bottles.

- 2. Empty the remaining contents of the bottle.
- 3. Rinse the bottle with deionized water and drain well.
- 4. Refill the bottle with 0.9% saline diluent.
- 5. Replace the bottle in the same position on the shelf in the cabinet.
- 6. Replace the cover of the diluent bottle.

#### NOTE

Make sure that the Teflon tube and filter holder are located at the bottom of the dilution bottle.

7. Prime the fluid lines:

#### NOTE

If you are cleaning the detergent or cell conditioner bottles at this time, you can prime all the fluid lines at once.

- a. At the Operation Panel, select Prime.
- b. At the PRIME Settings dialog box, select **Prime 2**, then type **10** or more in each of the number of times fields.
- c. Select Execute.

### Cleaning and replenishing the cuvette wash bottle

#### Materials required:

- Deionized water
- Cuvette detergent (wash solution)

Time: 10 minutes Analyzer mode: READY 🙈 BIOHAZARD

Wear personal protective equipment. Use universal precautions.

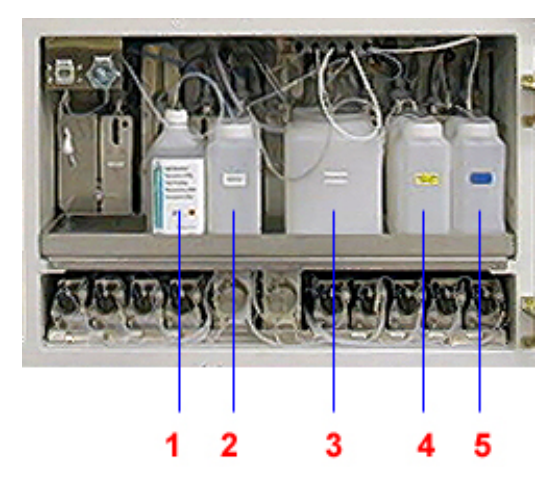

- 1 ISE buffer bottle
- 2 RRV (Reaction) bath oil
- 3 Isotonic saline diluent bottle
- 4 Cuvette detergent bottle
- 5 Cell conditioner bottle

Figure 5-18. Cuvette wash bottle

#### NOTE

The cuvette wash bottle may be cleaned when it is refilled, but must be cleaned at least once a month.

- 1. Unscrew the filter cap at the front top of the cuvette wash bottle (4), then pull up the tube with the filter.
- 2. Disconnect the cuvette wash bottle level sensor connector, then turn it counterclockwise and pull it out.
- 3. Remove the bottle.

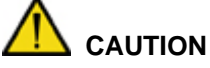

Make a note of the bottle position on the shelf, to avoid mixing up the fluid bottles.

- 4. Empty the remaining contents of the bottle.
- 5. Rinse the bottle with deionized water and drain well.

# 

Ensure that the level sensor connector does not get wet, to avoid damaging it.

- 6. Refill the bottle with cuvette wash solution.
- 7. Return the bottle to the same position on the shelf in the cabinet.
- 8. Connect the cuvette wash bottle level sensor connector, then push the connector in and turn it clockwise.
- 9. Insert the filter and hose, then fasten the cap.

#### NOTE

Make sure that the filter holder is located at the bottom of the bottle.

10. Prime the fluid lines:

#### NOTE

If you are cleaning other bottles, wait to perform this step for all fluid lines.

- a. At the Operation Panel, select the **Prime** button.
- b. At the PRIME Settings dialog box, select **Prime 2** and then type **10** or more for the number of times in all fields.
- c. Select Execute.

### Cleaning the chiller filter

#### Materials required:

• Vacuum cleaner Time: 10 minutes Analyzer mode: READY

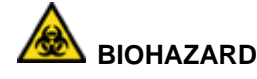

Wear personal protective equipment. Use universal precautions.

#### NOTE

Access the chiller filter (located on the right inside bottom shelf of the analyzer cabinet) through the panel door on the right side of the analyzer.

- 1. On the right side of the analyzer, push and release the panel door to gain access to the chiller unit.
- 2. Locate the filter and slide it out of the analyzer.
- 3. Using a vacuum cleaner, remove the dust from the filter.
- 4. If the filter requires further cleaning, perform the following steps:
  - a. Wash the filter under running water.
  - b. Dry the filter before replacing it.
- 5. Slide the filter back in place and close the panel on the right side of the cabinet.